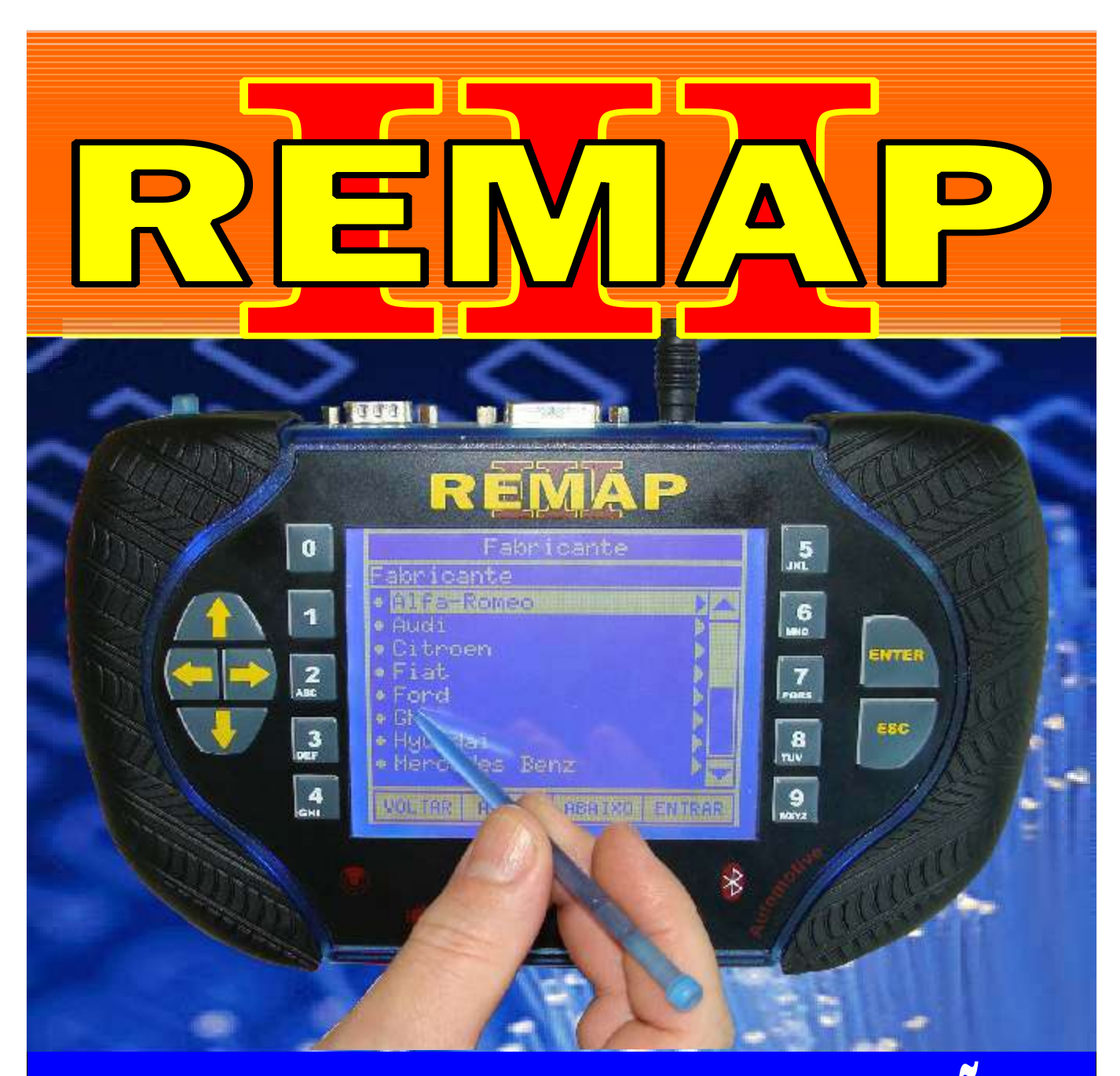

# MANUAL DE INSTRUÇÕES

# CODIFICAÇÃO 100B FIAT ANO 2008 EM DIANTE PAINEL SIEMENS 24C16 VIA CABO 4 VIAS

SR110093 CARGA 057

WWW.CHAVESGOLD.COM.BR

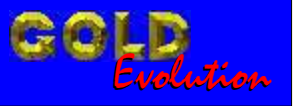

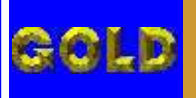

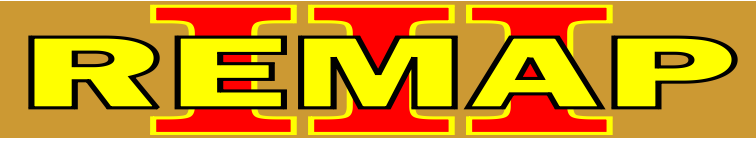

02

# INDICE

# CODIFICAÇÃO 100B FIAT ANO 2008 EM DIANTE PAINEL SIEMENS 24C16 VIA CABO 4 VIAS

### **FIAT PAINEL SIEMENS 24C16**

| Rotina Para Verificação Painel Siemens 24C16<br>Codificar Chave Via Cabo 4 vias | 03 |
|---------------------------------------------------------------------------------|----|
| Ilustração do Painel Siemens 24C16                                              | 06 |
| Ilustração da Localização dos Fios do Cabo 4 Vias                               | 07 |

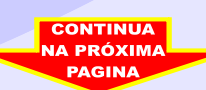

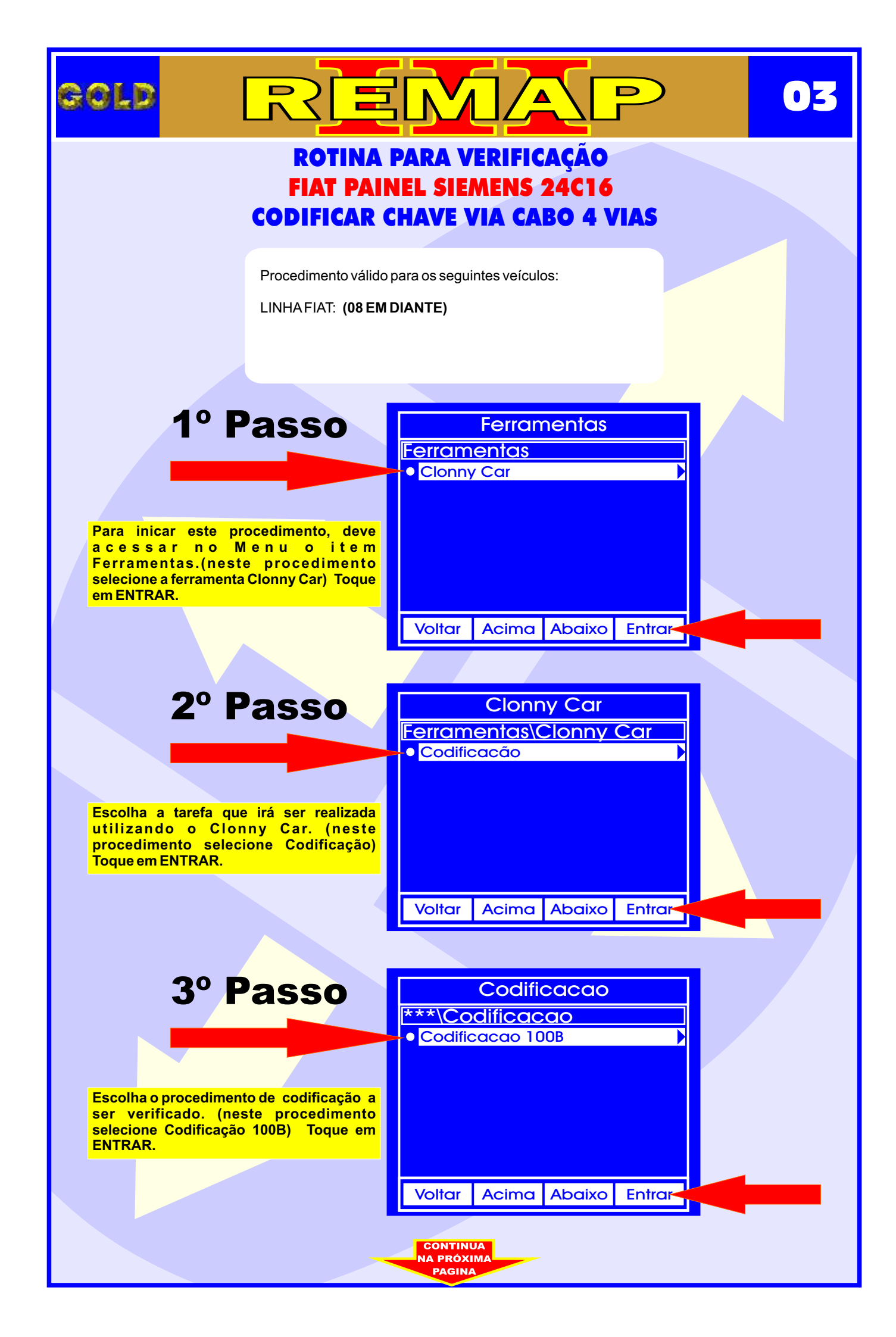

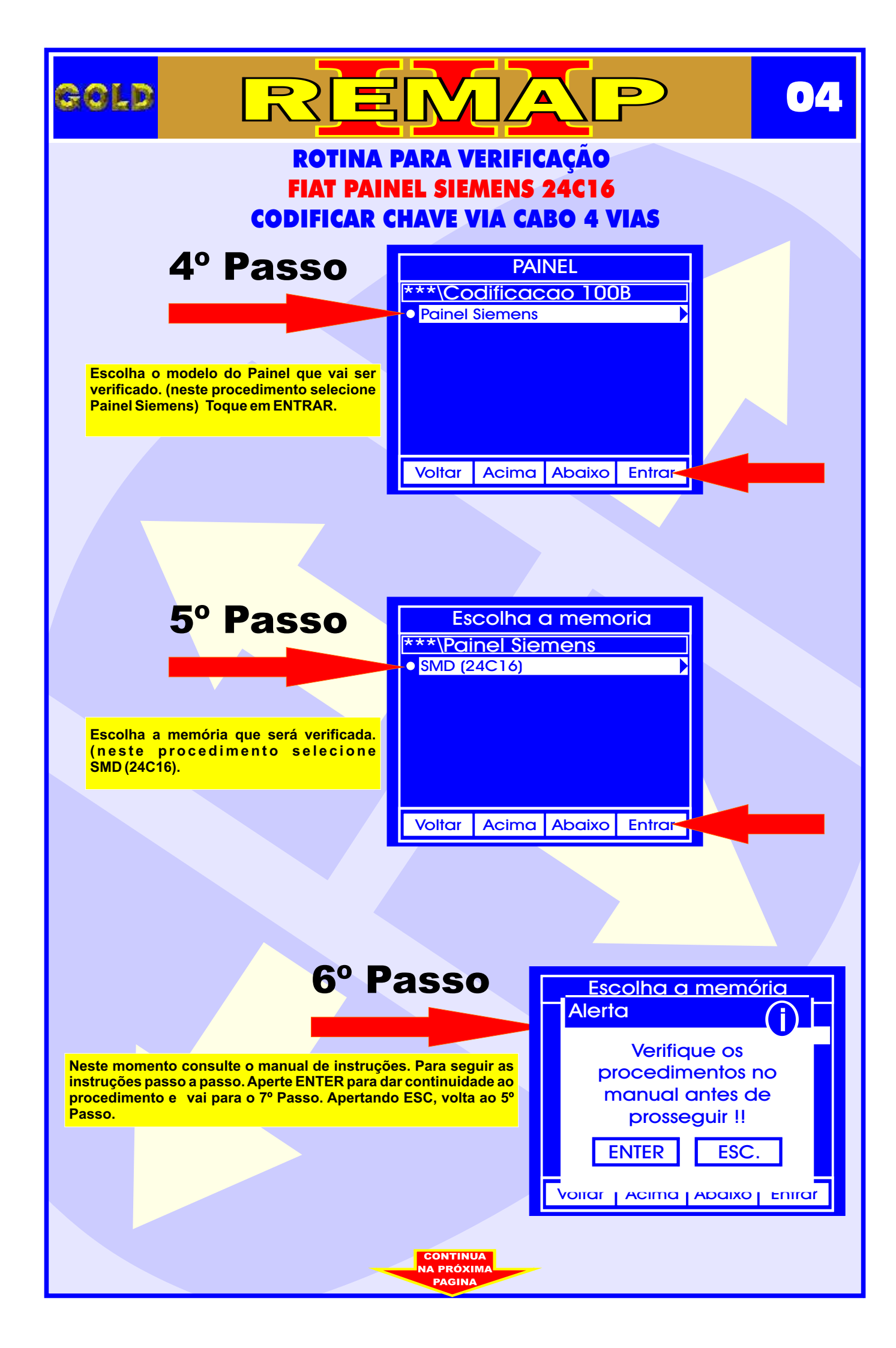

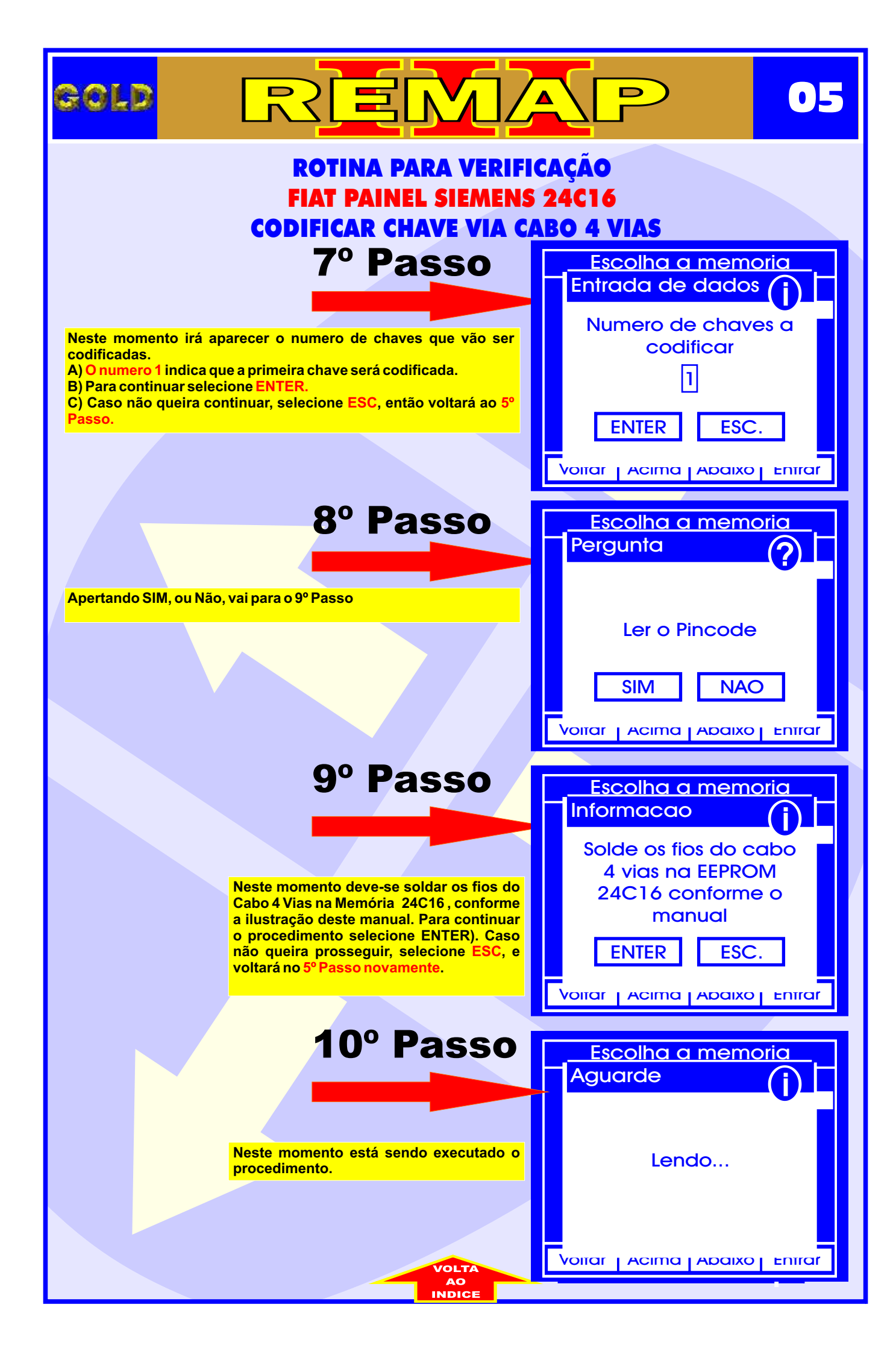

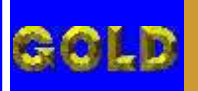

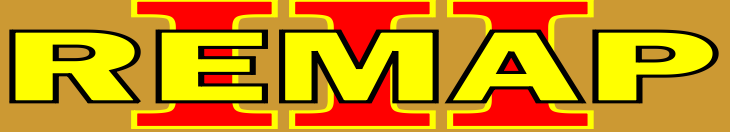

## ROTINA PARA VERIFICAÇÃO FIAT - PAINEL SIEMENS 24C16 ILUSTRAÇÃO DO PAINEL SIEMENS 24C16

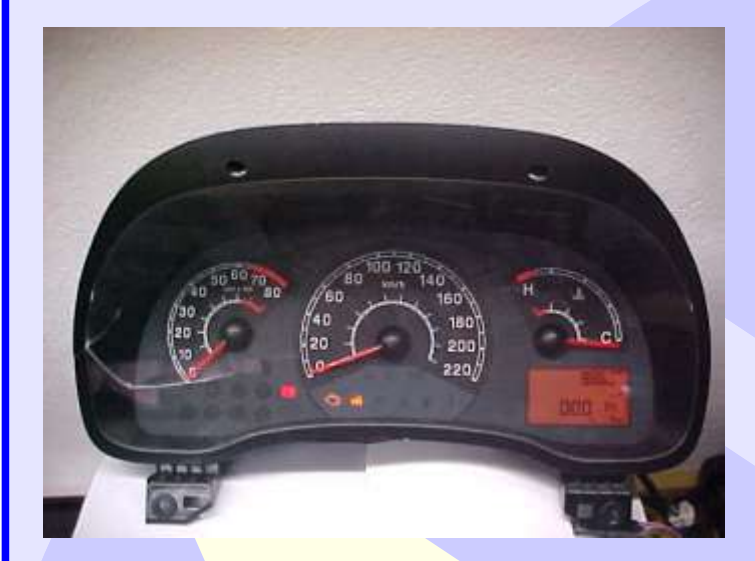

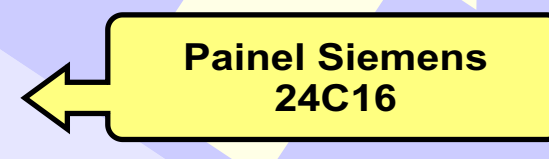

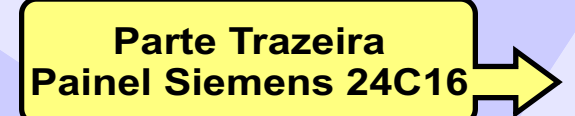

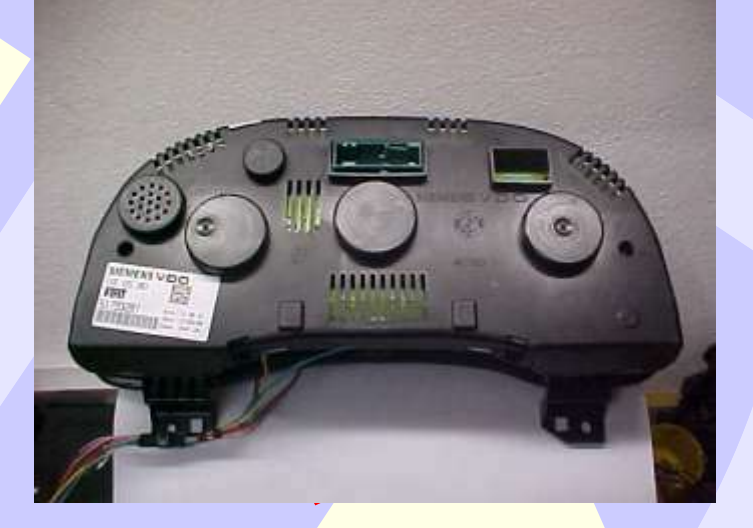

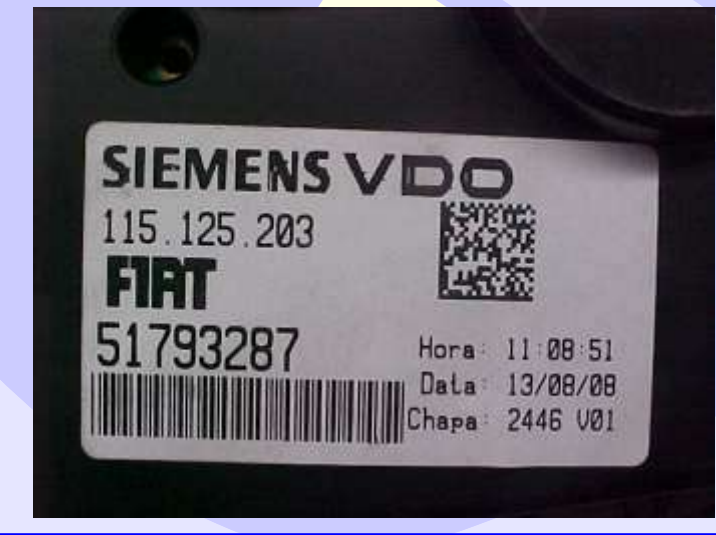

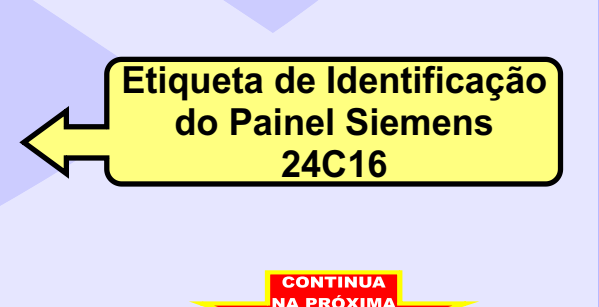

06

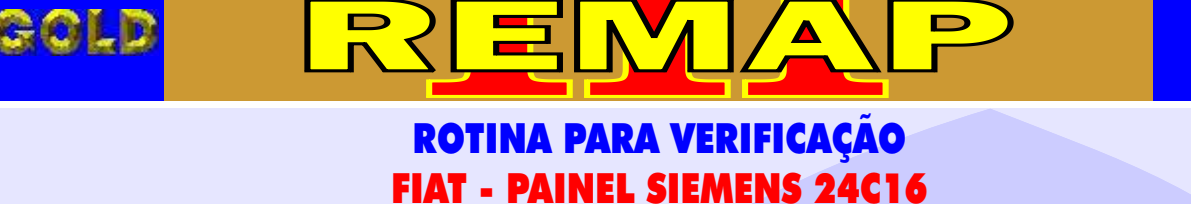

07

ILUSTRAÇÃO DA LOCALIZAÇÃO DOS FIOS DO CABO 4 VIAS

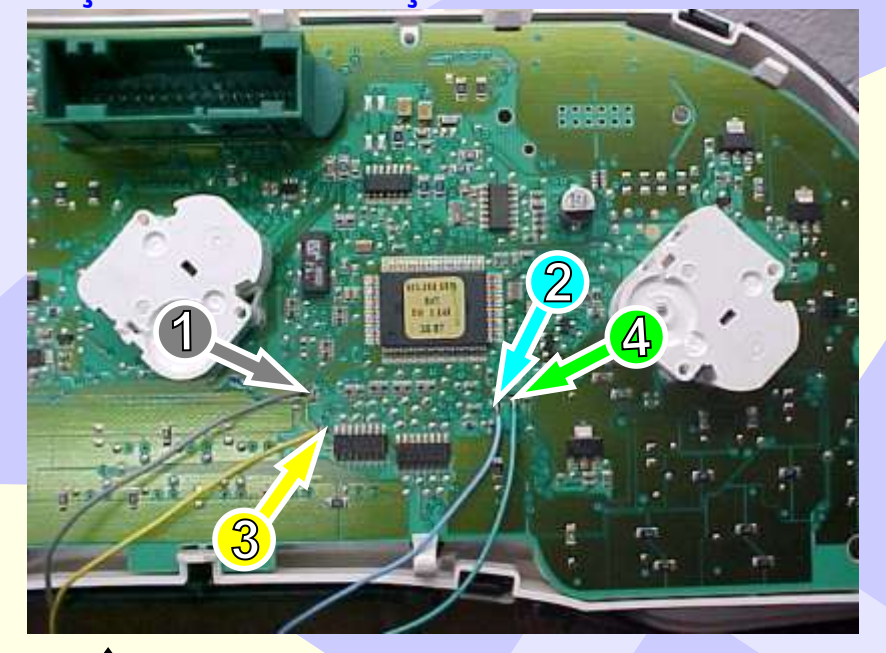

<u>Na figura acima</u> indica a localização para a solda dos fios do Cabo 4 Vias.

<u>Na figura abaixo</u>, mostra a Identicação das cores dos fios do cabo 4Vias.

1- FIO CINZA / 2 - FIO AZUL / 3 - FIO AMARELO / 4 - FIO VERDE

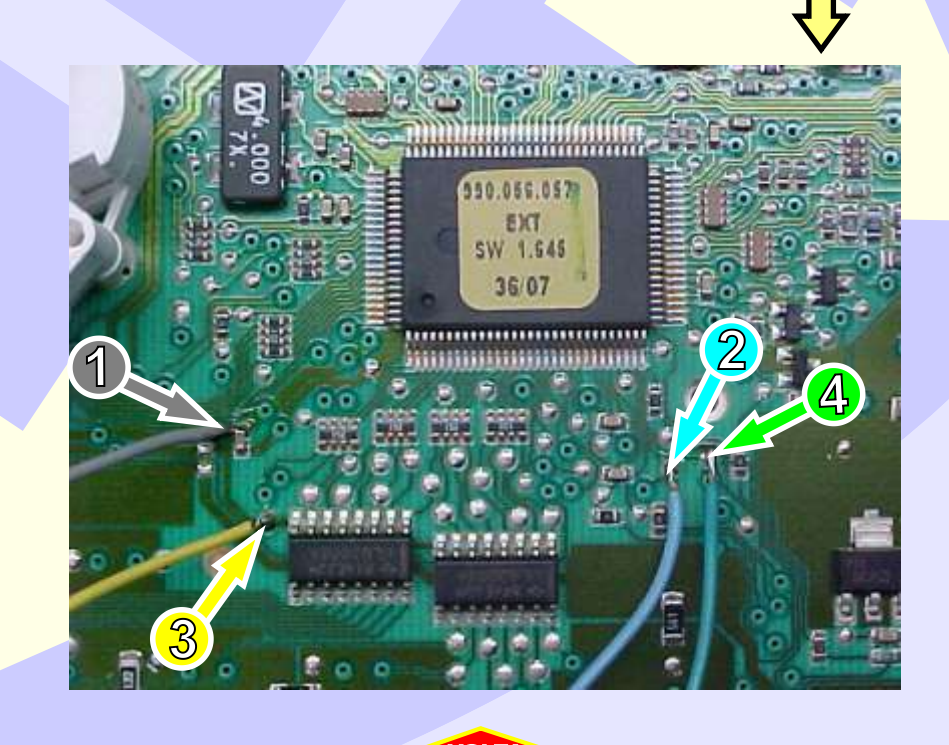